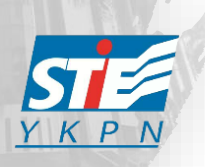

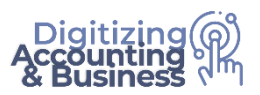

## Ketentuan Remedi:

- 1. Konsep remedi adalah memperbaiki nilai dengan **ujian tambahan** atau **tugas tambahan (Kebijakan Dosen)**
- 2. Nilai yang dapat di remedi: C-, D, E
- 3. Maksimal nilai akhir setelah remedi adalah **C**
- 4. Nilai akhir "-" tidak bisa diremedi
- 5. Remedi diberikan oleh dosen pengampu MK bersangkutan, dosen memberikan tanda "**R**" untuk mahasiswa yang remedi
- 6. Remedi dijadwalkan 1 minggu setelah periode UAS selesai **(jadwal remedi sama seperti jadwal kuliah)**
- 7. Pendaftaran Remedi:
  - a. Mahasiswa bisa mendaftar remedi **setelah nilai keluar (checklist di samping nilai)**
  - b. Biaya Remedi per mata kuliah adalah **Rp 150.000 (seratus lima puluh ribu)**
  - c. Pendaftaran remedi maksimal 1 hari sebelum jadwal Mata Kuliah yang diremedi. (Pukul 23.59 WIB)
- 8. Pelaksanaan Remedi:
  - a. Senin, 19 Juni 2023 s/d Jumat, 23 Juni 2023
  - b. Pelaksanaan remedi *onsite* sesuai jadwal kuliah Sem. II, T.A. 2022/2023 (ruang dan jam kuliah sama)
- 9. Jika ada yang perlu dikonfirmasi silakan menghubungi: Bambang S. Wibowo, S.E., M.M (Kepala Bagian Akademik & TI) GPS 106 | (085 72 8888317)

Dr. Julianto Agung Saputro, S.E., S.Kom., M.Si., Ak., CA. Wakil Ketua I

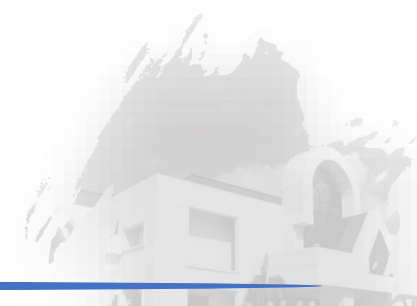

## Langkah-langkah pendaftaran:

1. Login ke web: <u>www.stieykpn.ac.id</u>, nilai akhir mata kuliah semester berjalan akan ditampilkan di halaman "muka" seperti pada gambar di bawah ini.

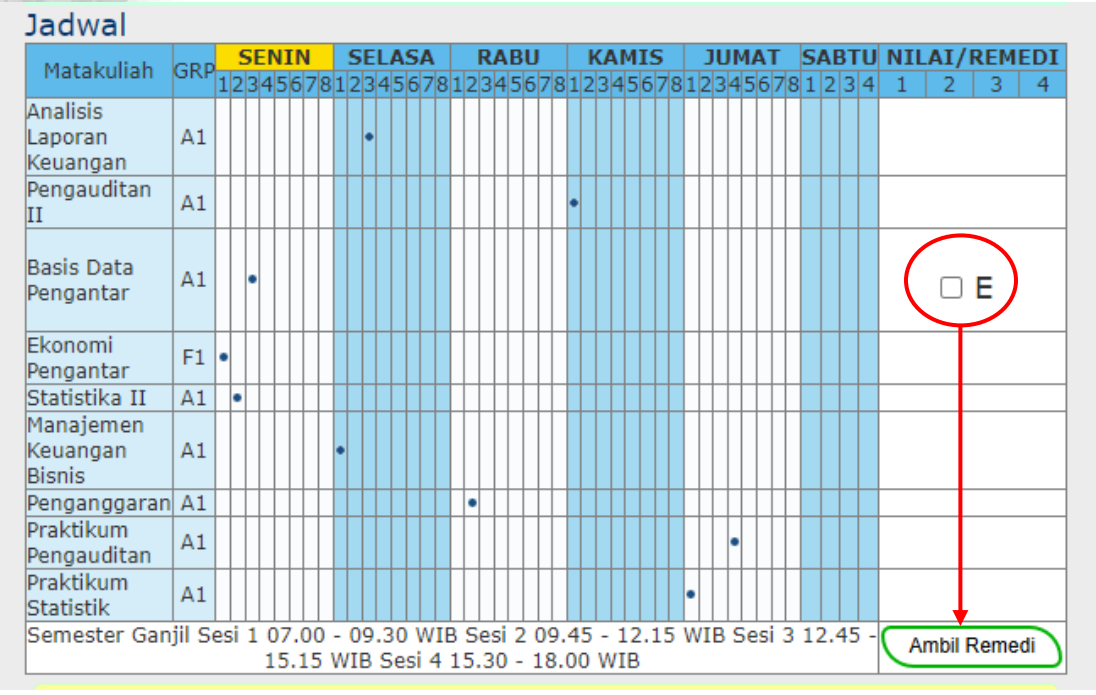

 Klik nilai mata kuliah yang akan diremedi (boleh lebih dari satu) → kemudian klik "Ambil Remedi"

| Jadwal                          |          |           |    |     |           |     |    |   |    |     |    |     |    |    |    |           |      |    |           |     |    |    |    |    |    |     |    |    |           |              |    |   |    |     |    |     |    |    |     |    |     |     |    |
|---------------------------------|----------|-----------|----|-----|-----------|-----|----|---|----|-----|----|-----|----|----|----|-----------|------|----|-----------|-----|----|----|----|----|----|-----|----|----|-----------|--------------|----|---|----|-----|----|-----|----|----|-----|----|-----|-----|----|
| Matakuliah                      | GRD      |           | S  | E١  | ١I        | N   |    |   | S  | EL  | A  | S   | A  |    |    | R/        | AE   | ΒL | J         |     |    | K/ | 1  | 41 | S  |     |    | ງເ | JN        | 1/           | ١T |   | S  | AE  | 3T | U   | N) | ΙL | AI  | /F | REN | 1E  | DI |
| HataKullah                      | OIG      | 12        | 23 | 4   | 5         | 67  | 78 | 1 | 2  | 34  | 15 | 6   | 78 | 31 | 2  | 3         | 45   | 56 | 7         | 8   | 12 | 23 | 4  | 56 | 57 | 8   | 12 | 23 | 4         | 5            | 67 | 8 | 1  | 2   | 3  | 4   | 1  |    | 2   |    | 3   |     | 4  |
| Analisis                        |          |           |    |     |           |     |    |   |    |     |    |     |    |    |    |           |      |    |           |     |    |    |    |    |    |     |    |    |           |              |    |   |    |     |    |     |    |    |     |    |     |     |    |
| Laporan                         | A1       |           |    |     |           |     |    |   |    | •   |    |     |    |    |    |           |      |    |           |     |    |    |    |    |    |     |    |    |           |              |    |   |    |     |    |     |    |    |     |    |     |     |    |
| Keuangan                        | <u> </u> | $\square$ | ∔  | ╞   | $\square$ | +   | +  |   | _  | +   | +  | Ц   | +  | +  |    | $\square$ | +    | +  | $\square$ |     | +  | ╞  | Ц  | +  | Н  |     | +  | ╞  | $\square$ | $\downarrow$ | +  | ╞ |    |     |    |     | -  |    |     |    |     |     |    |
| Pengauditan<br>II               | A1       |           |    |     |           |     |    |   |    |     |    |     |    |    |    |           |      |    |           |     | •  |    |    |    |    |     |    |    |           |              |    |   |    |     |    |     |    |    |     |    |     |     |    |
| Basis Data<br>Pengantar         | A1       |           | •  |     |           |     |    |   |    |     |    |     |    |    |    |           |      |    |           |     |    |    |    |    |    |     |    |    |           |              |    |   |    |     |    |     |    | (  |     |    | E   | )   |    |
| Ekonomi<br>Pengantar            | F1       | •         | T  |     |           |     | T  |   |    | T   | T  |     | T  |    |    |           |      | T  |           |     | T  |    |    | T  |    |     |    |    |           |              |    |   |    |     |    |     |    |    |     |    |     |     |    |
| Statistika II                   | A1       | •         | 1  | Γ   | Π         | T   | Τ  |   |    | Τ   | T  | Π   | T  | T  |    |           | T    | T  | Π         |     | T  | Τ  | Π  | Τ  | П  |     | Τ  | Γ  | Π         | T            | T  | Γ |    |     |    |     |    |    |     |    |     |     |    |
| Manajemen<br>Keuangan<br>Bisnis | A1       |           |    |     |           |     |    | • |    |     |    |     |    |    |    |           |      |    |           |     |    |    |    |    |    |     |    |    |           |              |    |   |    |     |    |     |    |    |     |    |     |     |    |
| Penganggaran                    | A1       | Π         | Τ  | Γ   | Π         | Τ   | Τ  |   |    | Т   | Τ  | Π   | Т  |    | •  | Π         | Τ    | Τ  | Π         |     | Τ  | Т  | Π  | Т  | Π  |     | Τ  | Γ  | Π         | Τ            | Τ  | Γ |    |     |    |     |    |    |     |    |     |     |    |
| Praktikum<br>Pengauditan        | A1       |           |    |     |           |     |    |   |    |     |    |     |    |    |    |           |      |    |           |     |    |    |    |    |    |     |    |    | •         |              |    |   |    |     |    |     |    |    |     |    |     |     |    |
| Praktikum<br>Statistik          | A1       |           |    |     |           |     |    |   |    |     |    |     |    |    |    |           |      |    |           |     |    |    |    |    |    |     | •  |    |           |              |    |   |    |     |    |     |    |    |     |    | ,   |     |    |
| Semester Gan                    | jil S    | esi       | 1  | . ( | )7        | .0  | 0  | - | 09 | 9.  | 30 | ) \ | NI | B  | S  | es        | si : | 2  | 09        | ).4 | 45 | -  | 1  | 2. | 15 | 5 \ | W1 | B  | S         | e            | si | 3 | 12 | 2.4 | 45 | ; - |    | Ar | nbi | IR | em  | edi |    |
|                                 |          |           |    | 1   | . Э       | . 1 | 5  | W | 16 | 5 3 | ье | SI  | 4  | 1  | э. | .3        | 0    | -  | 18        | 5.0 | 10 | V  | 11 | в  |    |     |    | _  | _         | _            | _  | _ |    | _   | _  |     |    | _  |     | _  |     |     |    |

3. Setelah klik "Ambil Remedi" akan muncul pop-up seperti gambar di bawah ini:

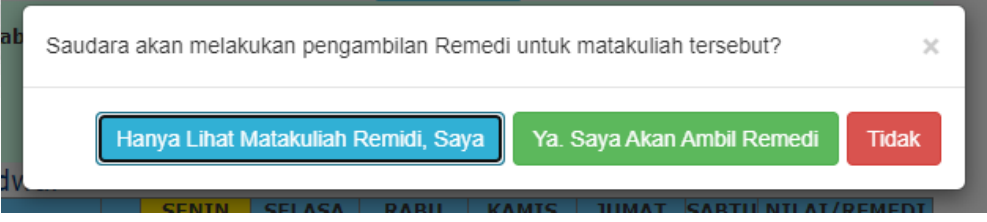

4. Jika mahasiswa setuju untuk mengambil remedi, klik **"Ya. Saya Akan Ambil Remedi"** dan tampilan akan seperti di bawah ini: (tagihan remedi)

| Penga | ambilan Matakuliah:           |                               |            |                        |
|-------|-------------------------------|-------------------------------|------------|------------------------|
| No    | Mata Kuliah                   | Tanggal Ambil                 | Biaya      | Status                 |
| 1     | Basis Data<br>Pengantar 3 SKS | Jan 18 2022<br>03:17:51:130PM | 150.000,00 | Menunggu<br>Pembayaran |
| Tota  | l Biaya                       |                               | 150.000,00 |                        |

- 5. Mahasiswa melanjutkan membayar remedi dengan **Virtual Account** yang biasa digunakan untuk pembayaran. **(Kode VA dapat dilihat pada bagian bawah tagihan)**
- 6. Setelah selesai melakukan pembayaran, mahasiswa terdaftar sebagai peserta remedi dan selanjutnya menunggu informasi dari dosen pengampu
- 7. Mahasiswa dapat membatalkan tagihan remedi tersebut dengan cara klik **"Batalkan Tagihan"** dan tampilan akan seperti di bawah ini:

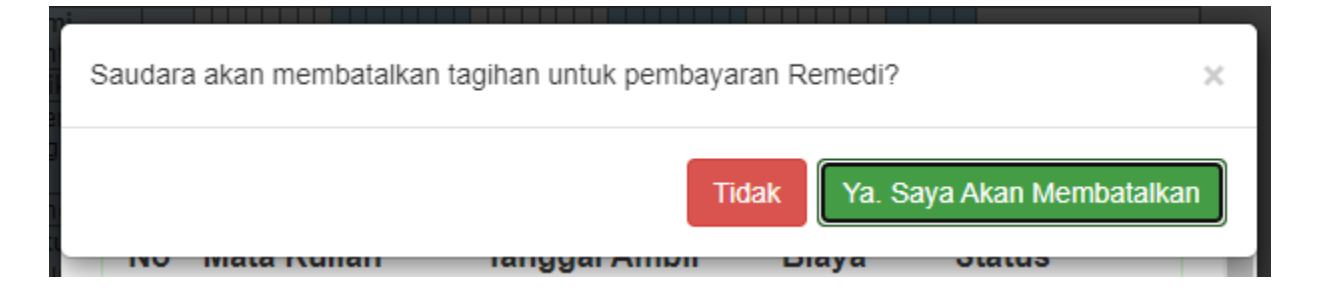

Catatan:

- Pembatalan remedi bisa dilakukan selama belum melakukan pembayaran (tombol batal berwarna kuning)
- Apabila sudah terjadi pembayaran (tombol batal berwarna merah) → Tidak bisa melakukan pembatalan